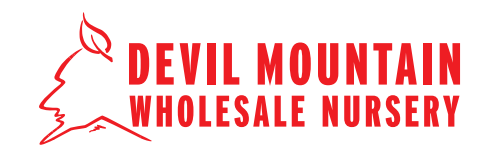

#### **STEP 1**

Go to the Devil Mountain website (**www.devilmountainnursery.com**), and click the **'Login**' link in the upper righthand corner. Enter your username and password to login.

\*If you do not have a username and password, you will need to apply for one. See the supplemental **'Customer Online Access Step-by-Step**' tutorial.

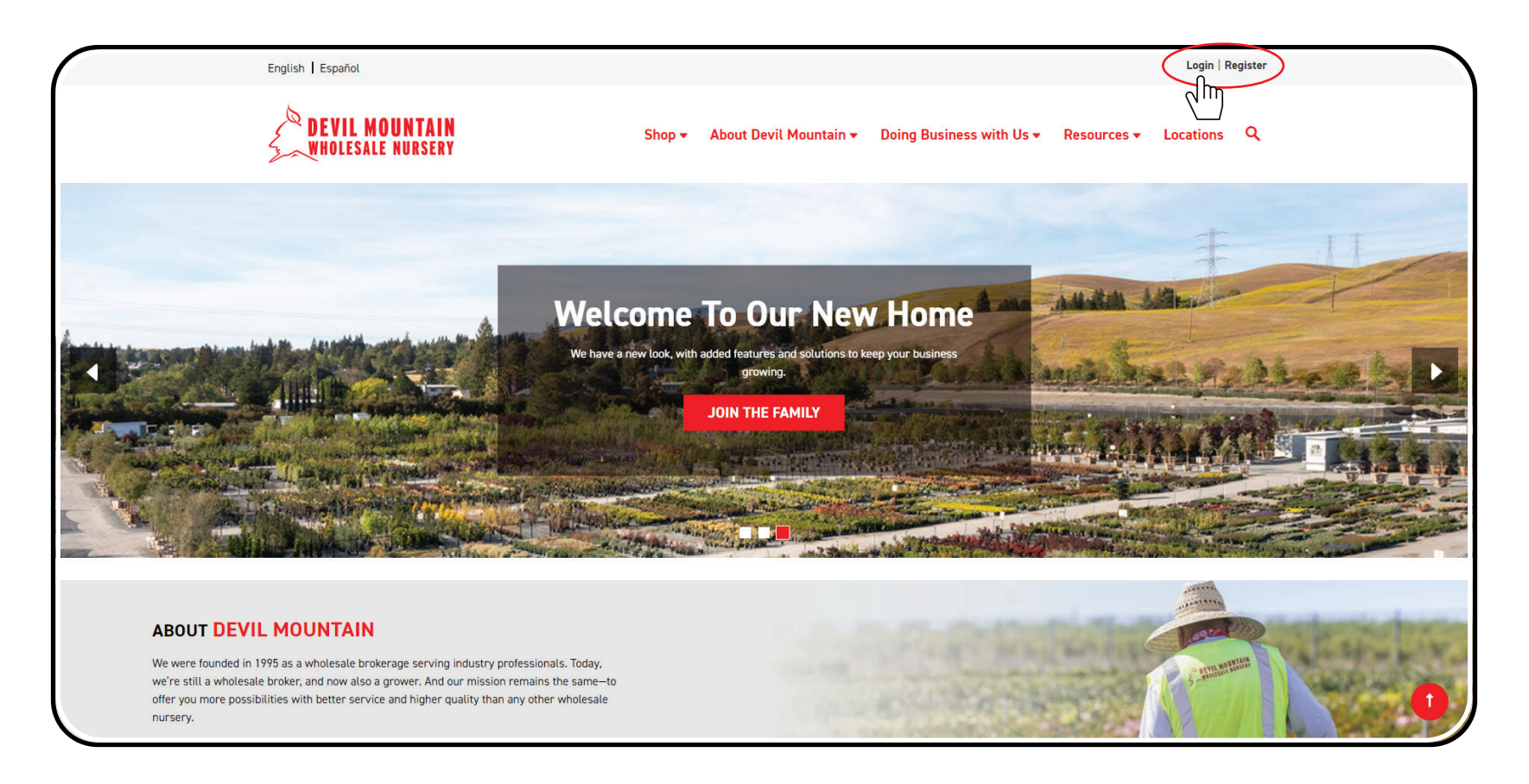

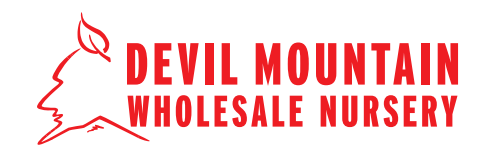

#### STEP 2

Once you are logged in, locate and click on 'Customer Portal' in the right hand corner. A new web browser tab will open with your dashboard displayed.

To set up charge terms, fill out and sumbit a **'Credit Application**' form. This form may be found at the **'Doing Business With Us**' tab, under **'Customer Forms**.'

| English   Español                   |                           |                                | )=(                      | Customer Portal | Account Sign Ou | ıt |
|-------------------------------------|---------------------------|--------------------------------|--------------------------|-----------------|-----------------|----|
| DEVIL MOUNTAIN<br>WHOLESALE NURSERY | Shop 👻                    | About Devil Mountain 🗸         | Doing Business with Us 🕶 | Resources +     | Locations Q     | L  |
| Home Your Account Your Orders       |                           |                                |                          |                 |                 |    |
|                                     |                           | Orders                         |                          |                 |                 |    |
|                                     | Orders                    | Wish Lists (6) Recently Viewed |                          |                 |                 |    |
|                                     |                           |                                |                          |                 |                 |    |
| Orders                              |                           |                                |                          |                 |                 |    |
| Order #229                          |                           |                                |                          |                 | PROCESSING      | i. |
| 2 products totaling \$59.37         |                           |                                |                          |                 |                 |    |
| order Placed<br>01/24/2023          | LAST UPDATE<br>01/24/2023 |                                |                          |                 |                 |    |
|                                     |                           |                                |                          |                 |                 |    |
|                                     |                           |                                |                          |                 |                 |    |
| Order #225                          |                           |                                |                          |                 | PROCESSING      |    |
| 2 products totaling \$170.07        |                           |                                |                          |                 |                 |    |
| ORDER PLACED                        | LAST UPDATE               |                                |                          |                 |                 |    |
| 01/23/2023                          | 01/23/2023                |                                |                          |                 |                 |    |
|                                     |                           |                                |                          |                 |                 |    |
|                                     |                           |                                |                          |                 |                 |    |
| Order #220                          |                           |                                |                          |                 |                 |    |

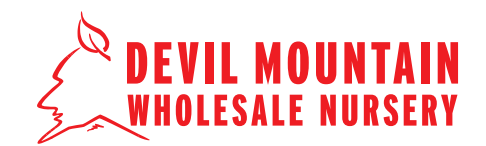

**STEP 3** 

Click 'View Invoices List' to see your list of 'Open' and 'Paid in Full" invoices.

|                   |   | COVID-19 BUSINESS OPE                          | RATIONS - LEARN MO | RE        |         |                                            |  |  |
|-------------------|---|------------------------------------------------|--------------------|-----------|---------|--------------------------------------------|--|--|
|                   |   | Welcome <b>Becky Harrington Test Company ~</b> |                    |           |         |                                            |  |  |
| Home > My Account |   |                                                |                    |           |         |                                            |  |  |
| My Account        |   |                                                |                    |           |         |                                            |  |  |
| OVERVIEW          |   | Account Overview                               |                    |           |         |                                            |  |  |
| PURCHASES         | ~ | Recent Invoices                                |                    |           |         | View Invoices List                         |  |  |
| BILLING           | ~ | Invoice No.                                    |                    | Date      | Amount  | Sta                                        |  |  |
| SETTINGS          | • | #INV103923                                     |                    | 1/17/2023 | \$7.33  | test only - to<br>be voided<br>before 1/30 |  |  |
|                   |   | #INV103922                                     |                    | 1/17/2023 | \$8.80  | test only - to<br>be voided<br>before 1/30 |  |  |
|                   |   | #INV103921                                     |                    | 1/17/2023 | \$19.05 | test only - to<br>be voided<br>before 1/30 |  |  |
|                   |   | My Settings                                    |                    |           |         |                                            |  |  |
|                   |   | Profile                                        | Shipping           |           | Payment |                                            |  |  |
|                   |   | Becky Harrington Test<br>Company               | TEST Company       |           |         | 2000-200<br>2000-200<br>2000-200           |  |  |
|                   |   |                                                |                    |           |         |                                            |  |  |

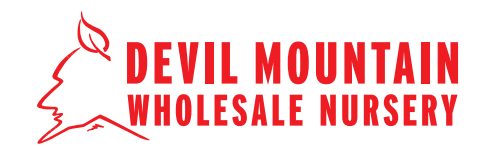

### **STEP 4**

Select a single or multiple open invoices (a) or click 'Select All' (b) if you would like to pay for all open invoices. A maximum of 20 invoices can be paid at a time. Click on the red 'Make a Payment' button (c) when you have made your selection(s).

|                                                                                                    |                                                                                                    | Welcome Becky Harrington Test Company ~                                                                                                    |                                                                       |                                                                                                    |  |  |  |  |
|----------------------------------------------------------------------------------------------------|----------------------------------------------------------------------------------------------------|----------------------------------------------------------------------------------------------------|-----------------------------------------------------------------------|----------------------------------------------------------------------------------------------------|--|--|--|--|
| Hanna & Machanard & S. S.                                                                                                    |                                                                                                    |                                                                                                    |                                                                       |                                                                                                    |  |  |  |  |
| My Account / Invoices                                                                                                    | 2                                                                                                    |                                                                                                    |                                                                       |                                                                                                    |  |  |  |  |
| My Account                                                                                                    |                                                                                                    |                                                                                                    |                                                                       |                                                                                                    |  |  |  |  |
| OVERVIEW                                                                                                    | Invoices                                                                                                    |                                                                                                    |                                                                       | $\frown$                                                                                                    |  |  |  |  |
| PURCHASES                                                                                                    | ✓ Open Paid in Full                                                                                                    |                                                                                                    |                                                                       | Make a Payment                                                                                                    |  |  |  |  |
| BILLING                                                                                                    | ^                                                                                                    | [                                                                                                    | Show All                                                              |                                                                                                    |  |  |  |  |
| Account Balance                                                                                                    | Select All (6)                                                                                                    |                                                                                                    |                                                                       | <u>C</u> /                                                                                                    |  |  |  |  |
| Invoices                                                                                                    |                                                                                                    |                                                                                                    |                                                                       | •                                                                                                    |  |  |  |  |
| Print a Statement                                                                                                    | Invoice Mo                                                                                                    | Invoice Date                                                                                                    | Amount                                                                | PO                                                                                                    |  |  |  |  |
| SETTINGS                                                                                                    | V Invoice #INV103710                                                                                                    | 1/17/2023                                                                                                    | \$459.90                                                              | DEMO                                                                                                    |  |  |  |  |
|                                                                                                    | Oice #INV103919                                                                                                    | 1/17/2023                                                                                                    | \$14.66                                                               | test only - to be voided before 1/30                                                                                             |  |  |  |  |
|                                                                                                    | A Invoice #INV103920                                                                                                    | 1/17/2023                                                                                                    | \$13.68                                                               | test only - to be voided before 1/30                                                                                             |  |  |  |  |
|                                                                                                    | Invoice #INV103921                                                                                                    | 1/17/2023                                                                                                    | \$19.05                                                               | test only - to be voided before 1/30                                                                                             |  |  |  |  |
|                                                                                                    | Invoice #INV103922                                                                                                    | 1/17/2023                                                                                                    | \$8.80                                                                | test only - to be voided before 1/30                                                                                             |  |  |  |  |
|                                                                                                    | _                                                                                                    | 1/17/0000                                                                                                    | <b>\$7.00</b>                                                         | test solution to be used and before 1/00                                                                                         |  |  |  |  |
|                                                                                                    | COVID-19 BUSINE                                                                                                    | SS OPERATIONS - LEARN M                                                                                                    | IORE                                                                  |                                                                                                    |  |  |  |  |
|                                                                                                    | COVID-19 BUSINE                                                                                                    | SS OPERATIONS - LEARN M                                                                                                    | IORE                                                                  | Welcome Becky Harrington Test Company *                                                                                          |  |  |  |  |
| Home > My Account > Invoices                                                                                                    | COVID-19 BUSINE                                                                                                    | SS OPERATIONS - LEARN M                                                                                                    | IORE                                                                  | Welcome Becky Harrington Test Company ¥                                                                                          |  |  |  |  |
| Home → MyAccount → Invoices<br>My Account                                                                                                    | Covid-19 BUSINE                                                                                                    | SS OPERATIONS - LEARN M                                                                                                    | IORE                                                                  | Welcome Becky Harrington Test Company V                                                                                          |  |  |  |  |
| Home > Hy Account > Invoices<br>My Account<br>overview                                                                                                    | COVID-19 BUSINE                                                                                                    | SS OPERATIONS - LEARN M                                                                                                    | IORE                                                                  | Welcome Becky Harrington Test Company ~                                                                                          |  |  |  |  |
| Home > Hy Account > Invoices<br>My Account<br>OVERVIEW<br>PURCHASES                                                                                                   | COVID-19 EUSINE     COVID-19 EUSINE     Invoices     Invoices     Ogen Paid in Futt                                                                                                    | SS OPERATIONS - LEARN M                                                                                                    | IORE                                                                  | Welcome Becky Harrington Test Company ~                                                                                          |  |  |  |  |
| Nome > My Account > Invoices<br>My Account<br>OVERVIEW<br>PURCHASES<br>BILLING                                                                                        | COVID-19 EUSINE COVID-19 EUSINE Invoices Covid-19 Eusine Covid-19 Eusine Covid | SS OPERATIONS - LEARN M                                                                                                    | IORE<br>Show All                                                      | Welcome Becky Harrington Test Company v                                                                                          |  |  |  |  |
| Home > Hy Account > Invoices<br>My Account<br>OVERVNEW<br>PURCHASES<br>BILLING<br>Account Balance                                                                     | COVID-19 EUSINE COVID-19 EUSINE Invoices Dean Paid in Full                                                                                                    | SS OPERATIONS - LEARN M                                                                                                    | ORE Show All                                                          | Welcome Bedy Harrington Test Company v                                                                                           |  |  |  |  |
| Home > Hy Account > Invoices<br>My Account<br>PURCHASES<br>BILLING<br>Account Balance<br>Invoices                                                                     | COVID-19 EUSINE COVID-19 EUSINE COVID-19 EUSIN | SS OPERATIONS - LEARN M                                                                                                    | ORE<br>Show All                                                       | Welcome Bedy Harrington Test Company v                                                                                           |  |  |  |  |
| Heme > My Account > Invoices<br>My Account<br>OVERVIEW<br>PURCHASES<br>BILLINO<br>Account Balance<br>Invoices<br>Transaction History<br>Priot a Statement             | COVID-19 EUSINE COVID-19 EUSINE COVID-19 EUSIN | SS OPERATIONS - LEARN M                                                                                                    | ORE<br>Show All                                                       | Welcome Bedy Harrington Test Company *                                                                                           |  |  |  |  |
| Nome > Ny Account > Invoices<br>My Account<br>PURCHASES<br>BILLING<br>Account Balance<br>Invoices<br>Transaction History<br>President a Statement                     | COVID-19 EUSINE COVID-19 EUSINE COVID-19 EUSIN | Invoice Date V/172222                                                                                                    | DRE<br>Show All<br>Amount<br>\$459.90                                 | Welcome Bedy Harrington Test Company •<br>Welcome Bedy Harrington Test Company •<br>Network a Payment<br>U By Dup U Dup O<br>DD0 |  |  |  |  |
| Nome > Ny Account > Invoices<br>My Account<br>PURCHASES<br>BILLING<br>Account Balance<br>Invoices<br>Transaction History<br>Print a Statement<br>SETTINGS             | COVID-19 EUSANE COVID-19 EUSANE COVID-19 EUSAN | Invice Date U1772222                                                                                                    | DRE<br>Show All<br>Amount<br>\$459.90<br>\$16.66                      | Welcome Becky Harrington Test Company *                                                                                          |  |  |  |  |
| Nome > Ny Account > Invoices<br>My Account<br>OVERVIEW<br>PURCHASES<br>BILLING<br>Account Belance<br>Invoices<br>Transaction History<br>Print a Statement<br>SETTINGS | COVID-19 BUISINE COVID-19 BUISINE COVID- | United States (United States )                                                                                                    | Dite<br>5how All<br>4mount<br>\$459.90<br>\$16.66<br>\$13.68          | Welcome Backy Harrington Test Company *                                                                                          |  |  |  |  |
| Nome > My Account > Invoice<br>My Account<br>OVERVIEW<br>PURCHASES<br>BILLING<br>Account Balance<br>Invoice<br>Transaction History<br>Print a Statement<br>SETTINOS   | COVID-19 BUISINE COVID-19 BUISINE COVID- | United<br>SS OPERATIONS - LEARN M<br>Invoice Date<br>United<br>United | Dire<br>Show All<br>Amount<br>\$459.90<br>\$16.66<br>\$19.65          | Welcome Becky Harrington Test Company ~                                                                                          |  |  |  |  |
| None > Hy Accourt > Invoice<br>My Account<br>OVERVIEW<br>PURCHASES<br>BILLING<br>Account Balance<br>Invoice<br>Transaction History<br>Priot a Statement<br>SETTINOS   | COVID-19 BUISINE COVID-19 BUISINE COVID- | UNITED<br>SS OPERATIONS - LEARN M<br>Invoice Date<br>U/17/2023<br>U/17/2023<br>U/17/2023<br>U/17/2023                                                                                                    | Show All<br>Show All<br>Amount<br>S12.66<br>S12.66<br>S12.65<br>S2.60 | Welcome Becky Harrington Test Company ~                                                                                          |  |  |  |  |
| Norme > Hy Account > Invoices<br>My Account<br>OVERNEW<br>PURCHASES<br>BILLING<br>Account Balance<br>Invoices<br>Transaction History<br>Priot a Statement<br>SETTINOS | COVID-19 BUISINE COVID-19 BUISINE COVID- | UNITED<br>SS OPERATIONS - LEARN M<br>Invoice Date<br>U/17/2023<br>U/17/2023<br>U/17/2023<br>U/17/2023<br>U/17/2023                                                                                                    | Show All.                                                             | Welcome Becky Harrington Test Company ~                                                                                          |  |  |  |  |

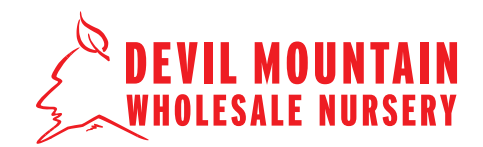

**STEP 5** 

On this screen, you can click 'Edit Payment' (a) if you would like to change the amount you would like to pay for an invoice. You can also click 'Remove' (b) if you would like to delete an invoice from your selection. Click the red 'Continue' button (c) to proceed to pay for your invoice(s).

|                    |                       |            |                     | Welcome becky harr | ington reaccompany • |
|--------------------|-----------------------|------------|---------------------|--------------------|----------------------|
| Make a Payment     | 2. PAYMENT AND REVIEW |            |                     |                    |                      |
| SELECT INVOICES TO | 0 PAY                 |            |                     |                    |                      |
|                    |                       |            | t↓ By Due Date ✓    | Payment Su         | ımmary               |
| Invoice No.        | Due date              | Amount Due |                     | Invoices (6)       | \$523.42             |
| Invoice #INV103710 | 2/16/2023             | \$459.90   | Edit Payment emove  | Estimated payment  | \$523.42             |
| Invoice #INV103919 | 2/16/2023             | \$14.66    | Edit ent Remove     | Contin             | ue                   |
| Invoice #INV103920 | 2/16/2023             | \$13.68    | Edit Payment Remove | C                  | )                    |
| Invoice #INV103921 | 2/16/2023             | \$19.05    | Edit Payment Remove | >                  |                      |
| Invoice #INV103922 | 2/16/2023             | \$8.80     | Edit Payment Remove |                    |                      |
| Invoice #INV103923 | 2/16/2023             | \$7.33     | Edit Payment Remove |                    |                      |
|                    |                       | Back       | Continue            |                    |                      |

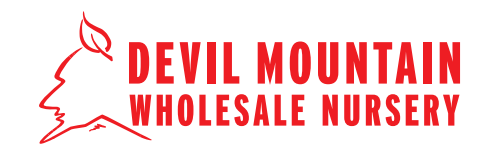

### STEP 6

Add, remove, or select your form of payment. Enter your security code and click 'Submit'. If you have a credit on your account, it will appear as the default payment menthod. Uncheck the box if you do not wish to apply the credit to your payment.

A note about applying credits: If paying multiple invoices at once, the credit will auto-apply to the oldest invoice. If you need to apply to a particular invoice, it is best to pay that invoice as a single transaction. Payment receipts are visible on **Transaction History** under **Billing**.

|                                                    | CO                | VID-19 BUSINESS (            | PERATIONS - LEARN MORE      |                       |                                                                       |                                  |
|----------------------------------------------------|-------------------|------------------------------|-----------------------------|-----------------------|-----------------------------------------------------------------------|----------------------------------|
|                                                    |                   |                              |                             |                       | Welcome Becky Harrin                                                  | igton Test Company 🗸             |
| Make a Payment<br>1. SELECT INVOICES TO PAY / 2. F | AYMENT AND REVIEW |                              |                             |                       |                                                                       |                                  |
| Credits (1)                                        | v                 |                              | ^                           |                       | Payment Sur                                                           | nmary                            |
| Credit Memo#CM10289                                | Original amount 4 | Remaining amount<br>\$223.60 | Amount<br>\$223.60          | Invoi<br>Depo<br>Cred | ces (6)<br>osits Subtotal<br>its Subtotal                             | \$523.42<br>\$0.00<br>\$223.60   |
| Payment Method                                     |                   |                              | Credits Subtotal: -\$223.60 | Payn<br>Add<br>bef    | nent Total<br>I your credit card security<br>ore submitting the payme | \$299.82<br>code (CSC/CVV)<br>nt |
| Credit / Debit Card                                | O Select          |                              |                             |                       | Submit                                                                |                                  |
|                                                    |                   | 15A                          | Add Card                    | Invo                  | ce #INV103710                                                         | Amount<br>\$459.90               |
| Default Credit Card     Security Number*           | Edit Re           | move                         |                             | Invoie                | ce #INV103923<br>ce #INV103922                                        | \$7.33<br>\$8.80                 |
| Edit Remove                                        |                   |                              |                             | Invoie                | ce #INV103919<br>ce #INV103920                                        | \$14.66<br>\$13.68               |
| Learn more about safe and se                       | ecure shopping    |                              |                             | Invoi                 | ce #INV103921                                                         | \$19.05                          |
|                                                    |                   | Back                         | Submit                      |                       | Invo                                                                  | oices Subtotal: \$523.42         |